## A HELPNETに加入する

準備

付属のHELPNET加入申込書を記入し、

郵送(またはFAX)で申し込む

数日後、株式会社日本緊急通報サービスから登録完了通知がお手元に届きます。

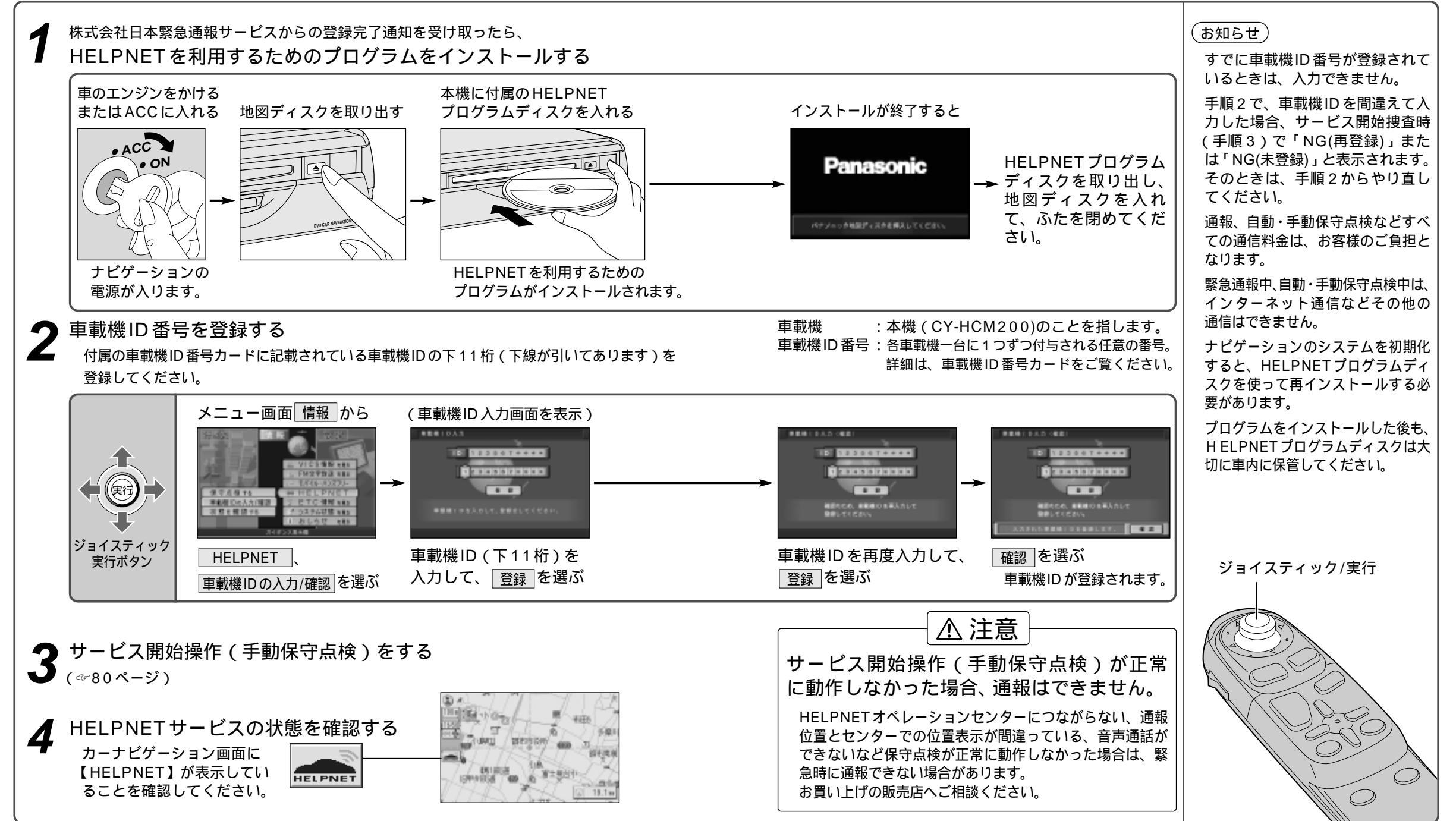

ELPNETに加入する HELPNE

Н